# Manuale d'uso

## dell'applicazione Gestione utenze Personale non strutturato (Cedolino al personale non strutturato)

L'applicazione <u>Gestione utenze Personale non strutturato</u> consente di abilitare il personale non strutturato alla consultazione del cedolino online. Ad essa si accede collegandosi tramite browser (Internet Explorer, Mozilla Firefox, Google Chrome, ecc.) all'indirizzo <u>http://servizi.ceda.unina2.it</u> e cliccando sul link <u>Servizi agli uffici amministrativi e alle strutture decentrate</u>.

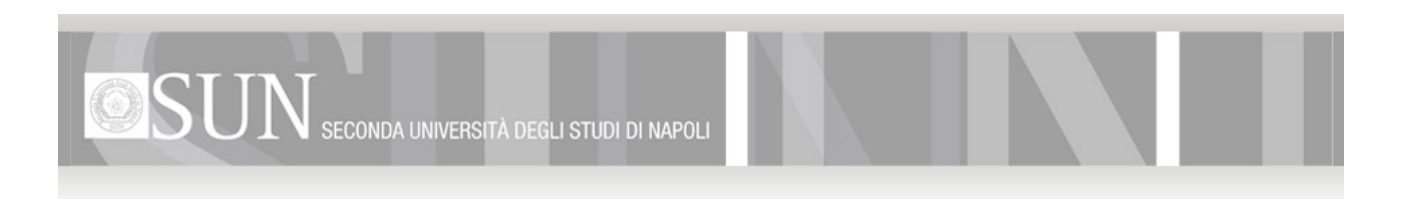

## **CEDA** Servizi online

Per instaurare una connessione sicura con il server che eroga i servizi sottoindicati ed evitare di visualizzare errori nell'accesso è necessario scaricare ed installare l'apposito certificato. A tal fine è disponibile una guida OnLine.

#### Collegamenti

Servizi al personale (Cedolini, CUD e Certificati Online) Servizi agli uffici amministrativi e alle strutture decentrate Posta elettronica del personale

### Moduli

Dichiarazione di utilizzo esclusivo della casella di posta elettronica Modulo per la rigenerazione della password della casella di posta elettronica Altri moduli per la posta elettronica

FAQ e Guide

Domande Frequenti (FAQ) Manuale Cedolini Manuale Certificati Manuale CUD

**N.B.:** Si segnala che, qualora la S.V. non abbia provveduto a quanto richiesto con note prot. n. 32744 e 35697 rispettivamente del 21.09.2009 e 13.11.2009 in merito all'utilizzo della casella di posta elettronica, il servizio è momentaneamente sospeso. Ad ogni buon fine è possibile scaricare la relativa dichiarazione di utilizzo esclusivo ed il modulo per la rigenerazione della password in caso di smarrimento della stessa.

Successivamente è necessario autenticarsi inserendo <u>username</u> e <u>password</u> negli appositi campi e cliccando sul pulsante <u>Login</u>.

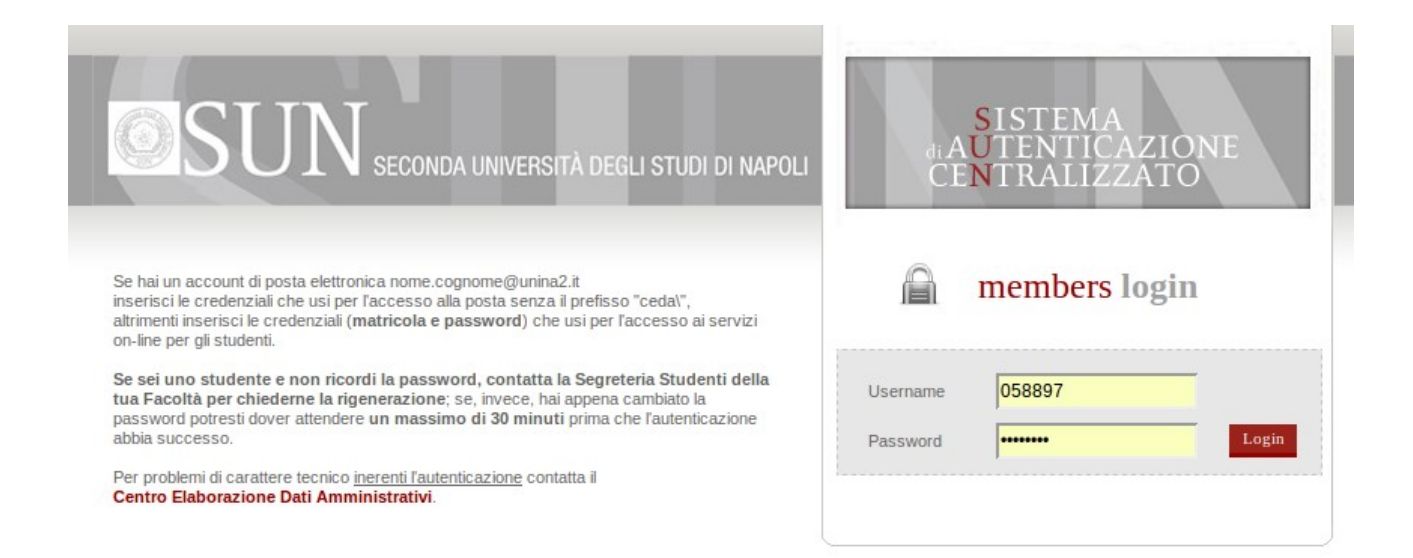

A questo punto apparirà il Desktop Uffici con in basso a sinistra il pulsante <u>Start</u>, punto di partenza per l'utilizzo di ogni applicazione. Sarà quindi sufficiente cliccare su tale pulsante, portare il puntatore del mouse sulla voce <u>Personale</u> e cliccare sulla voce <u>Gestione utenze Personale non</u> <u>strutturato</u>.

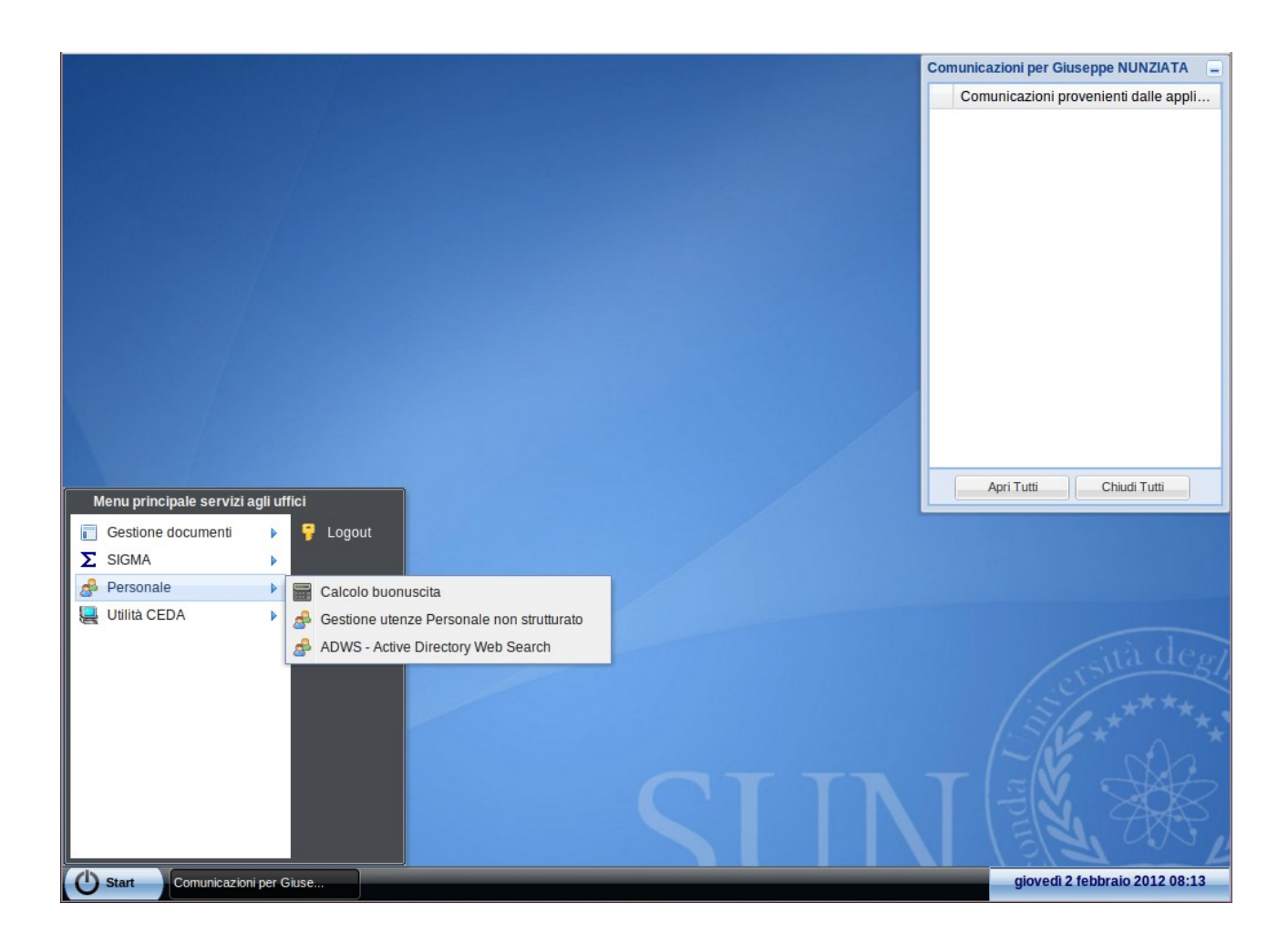

Fatto ciò, apparirà la schermata dell'applicazione. Nella casella in alto a sinistra è possibile scrivere (in tutto o in parte) il nome o il cognome o la matricola o il codice fiscale dell'utente da abilitare alla consultazione del cedolino online e cliccare sul pulsante <u>Cerca</u>.

|                 | adalica al Porconalo non str | divelo                                            |                                                                                                    | Comunicazioni per Giuseppe NUNZIATA Comunicazioni provenienti dalle appli |
|-----------------|------------------------------|---------------------------------------------------|----------------------------------------------------------------------------------------------------|---------------------------------------------------------------------------|
|                 | Ricerca utente               | Nome<br>ANNUNZIATA<br>ANNA<br>ANNA<br>MARIAGRAZIA | Dati dell'utente   Matricola:   Codice Fiscale:   Cognome:   Nome:   Tipologia:   Facoltà:   Afferenza:   UO:   Tipo UO:   Settore: | Pera password                                                             |
| Comunicazioni p | per Giuse Cedolino al Pe     | rsonale n                                         |                                                                                                    | giovedì 2 febbraio 2012 09:45                                             |

Nella griglia sottostante appariranno tutti gli utenti che soddisfano il criterio di ricerca. Una volta individuato l'utente in questione, basterà cliccare su di esso e verificare i dati che compaiono sul pannello di destra.

|              | Cedolino al Personale non str | utturato    | Dati dell'utante N |                              | Comunicazioni pe<br>Comunicazio | r Giuseppe NUNZIATA 📃     |
|--------------|-------------------------------|-------------|--------------------|------------------------------|---------------------------------|---------------------------|
|              | nunziat                       | Cerca       | Matricola:         |                              |                                 |                           |
|              |                               |             | Codice Fiscale:    | -                            |                                 |                           |
|              | Utenti trovati: 5             |             | Cognome:           | NUNZIATA                     |                                 |                           |
|              | Cognome                       | Nome        | Nome:              | (Institute                   |                                 |                           |
|              | MORMILE                       | ANNUNZIATA  | Tipologia:         | Specializzandi               |                                 |                           |
|              | NUNZIATA                      | ANNA        | Facoltà:           | Non assegnato                |                                 |                           |
|              | NUNZIATA                      | ANNA        | Afferenza:         | Facolta' di                  | 642                             |                           |
|              | NUNZIATA                      |             | UO:                | Scuola Specializzazione in   | 1 Casedon                       | Chiudi Tutti              |
|              | NUNZIATA                      | MARIAGRAZIA | Tipo UO:           | Scuola di Specializzazione   | e                               |                           |
|              |                               |             | Settore:           | Non assegnato                |                                 |                           |
|              |                               |             | Controlla / Abil   | ita utente Genera / Rigenera | password                        | ersità degli              |
| Comunicazion | ii per Giuse Cedolino al P    | ersonale n  |                    |                              | giov                            | edi 2 febbraio 2012 08:33 |

A questo punto le uniche due operazione da compiere sono, nell'ordine:

- 1. cliccare sul pulsante <u>Controlla / Abilita utente;</u>
- 2. in caso di esito positivo dell'operazione, cliccare sul pulsante <u>Genera / Rigenera password</u> e far inserire direttamente all'utente la password (in entrambi i campi che appariranno). Tale password, di libera scelta, dovrà contenere maiuscole, minuscole e numeri e dovrà essere lunga almeno otto caratteri (es.: Febbraio2012, ASD987xyz, ecc.).

Entrambe le operazioni termineranno con un messaggio di esito positivo o negativo. In quest'ultimo caso si potrà ricevere assistenza contattando il Ceda ai numeri 0815667016 o 0815667010 e comunicando con esattezza il messaggio di errore e i dati dell'utente al quale il messaggio fa riferimento.